**GUIDE PARENTAL** 

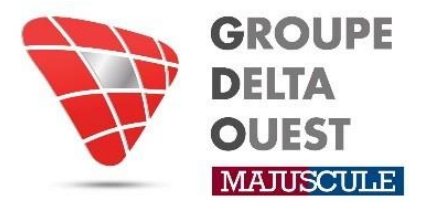

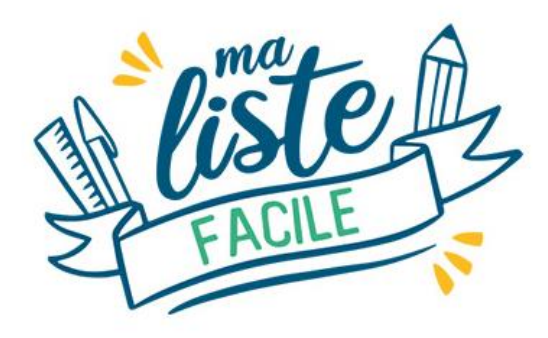

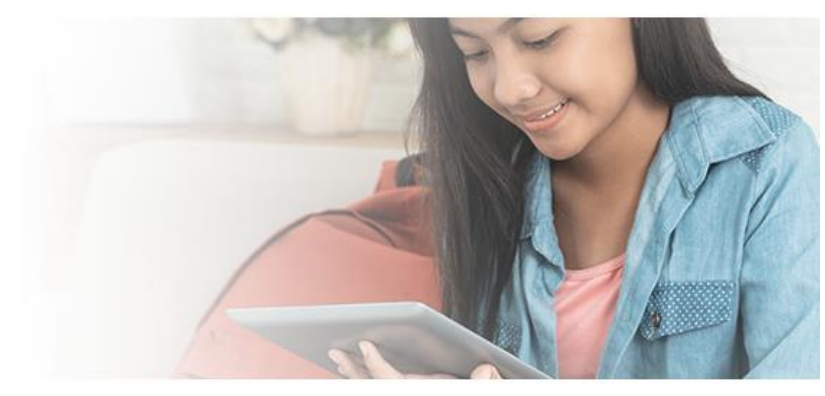

Votre établissement vous a communiqué un lien, afin de commander en ligne, les packs scolaires de votre ou vos enfants.

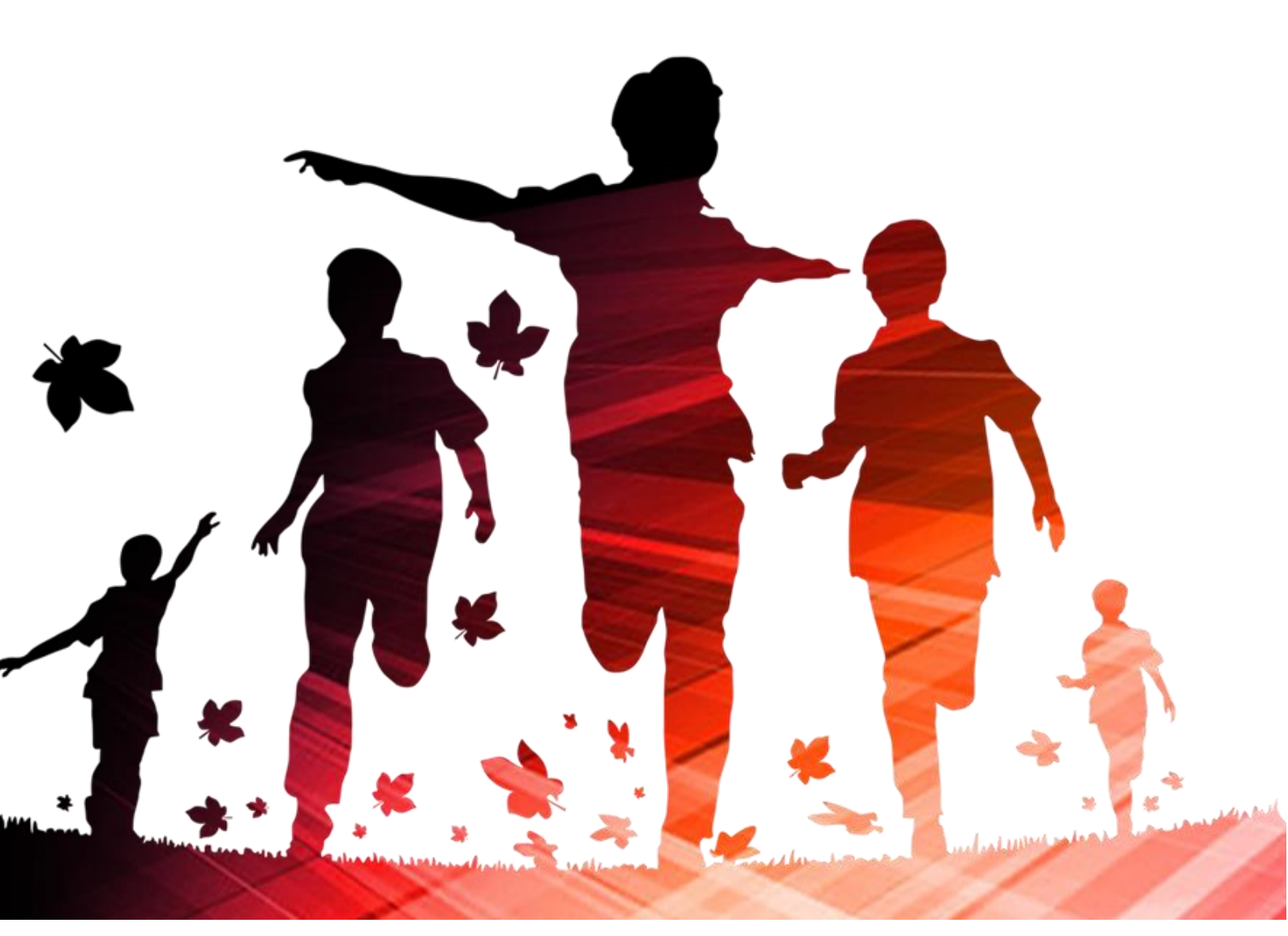

Voici un exemple de lien :

https://shop.majuscule.com/delta-bureau/49123456

Une fois que vous avez saisi le lien qui vous a été communiqué dans la barre de recherche, vous êtes redirigés sur la page d'identification.

Il vous faut créer votre compte. Cliquez sur créer un compte.

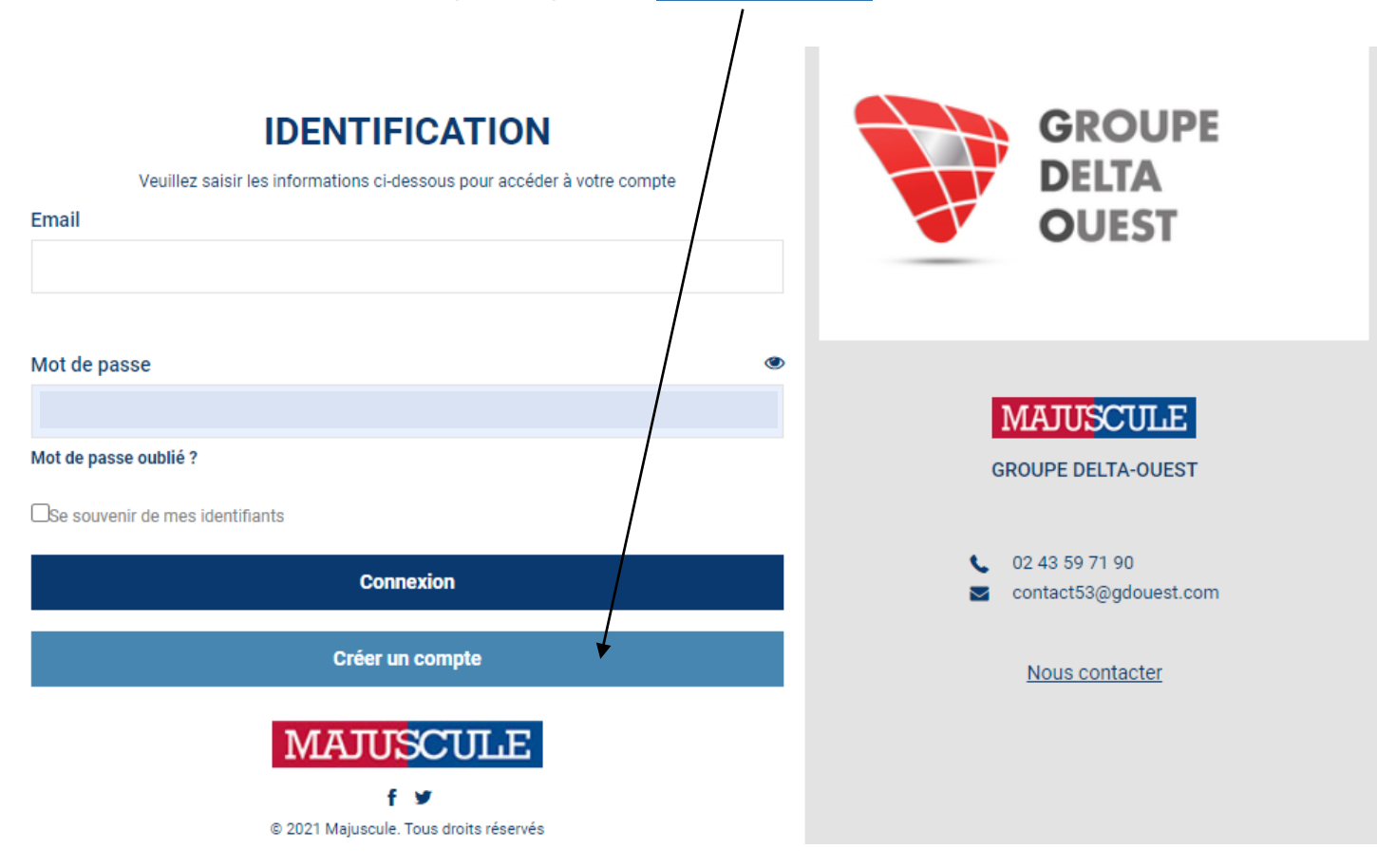

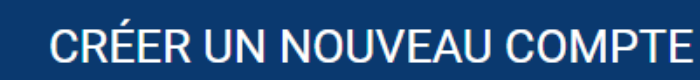

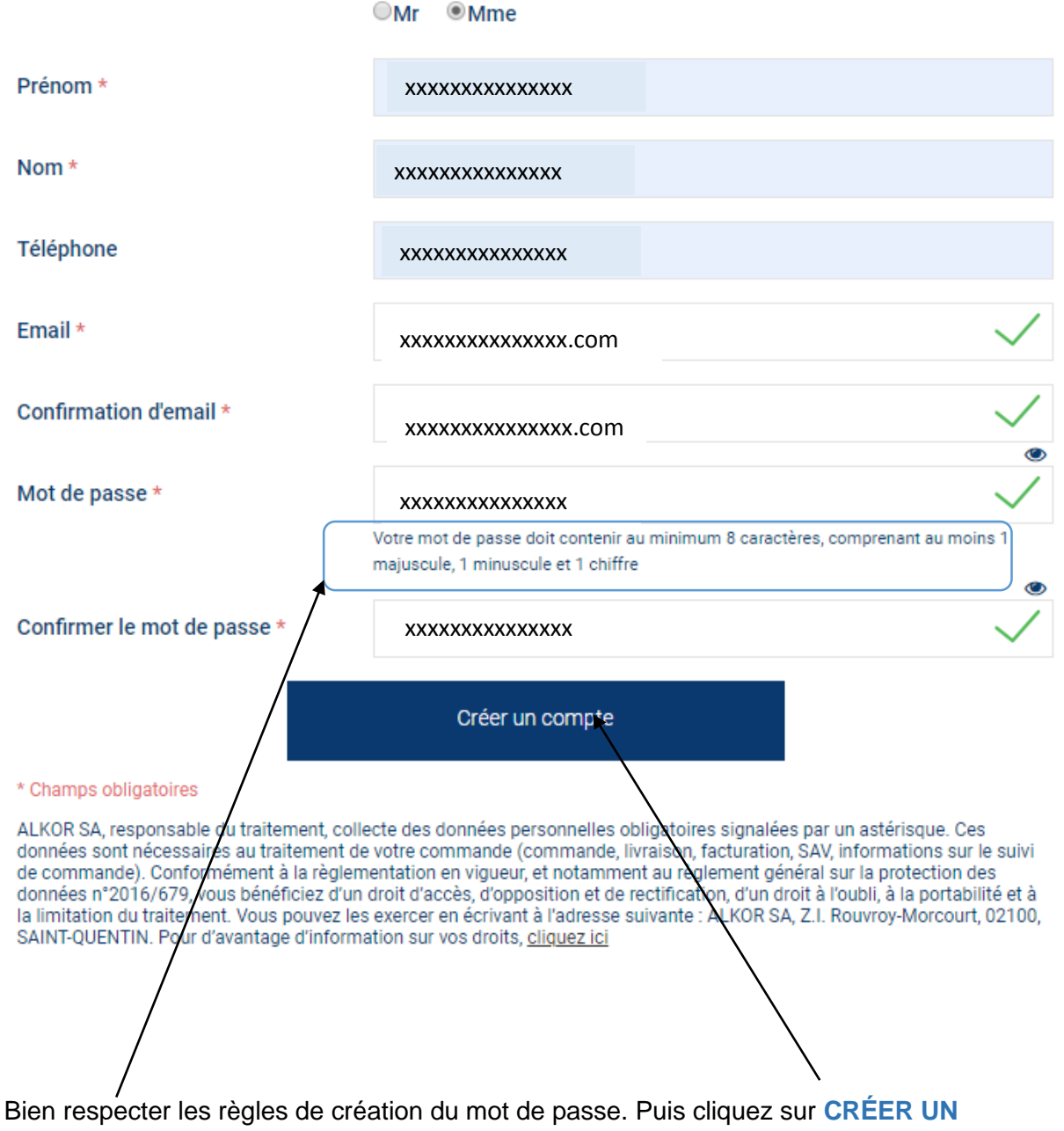

COMPTE.

Une fois le compte crée vous êtes redirigés sur la page d'identification. Il vous reste à noter votre E-mail ainsi que le mot de passe que vous avez choisi. Puis cliquez sur **CONNEXION**.

Une fois connecté, vous êtes redirigés sur la page d'accueil du site de commande en ligne.

Votre établissement scolaire a déjà été sélectionné pour vous. Il vous reste uniquement à cliquer sur JE PASSE COMMANDE.

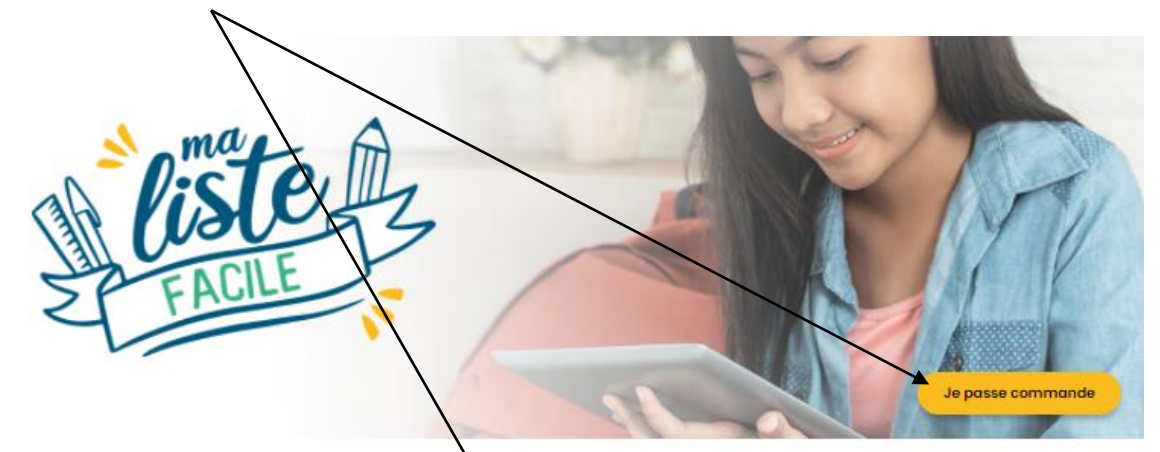

Achetez la liste de fournitures scolaires de vos enfants **en toute** simplicité !

Chaque liste a été créée en accord avec le besoin réel des professeurs de votre établissement. Choisir Ma Liste Facile, c'est s'assurer d'avoir l'ensemble des fournitures pour la rentrée de vos enfants en un seul point de retrait.

## COMMENT ÇA MARCHE ?

SIMPLE Accèdez aux listes présentes pour votre établissement, présèlectionnées pour vous.

RAPIDE Trouvez votre liste, choisissez vos options de paiement et de retrait en quelques clics.

RERSONNALISÉ Les listes sont spécialement conçues avec les ensegnants de votre établissement.

ECONOMIQUE Bénéficiez de tarifs négociés.

Je passe commande

L'ensemble des packs disponibles dans votre établissement apparaît.

Vous visualisez d'un seul coup d'œil le **niveau de la liste**, le prix <u>**TTC**</u> de celle-ci, l'établissement affilié, et en cliquant sur « Voir le détail », vous pouvez en visualiser le contenu.

| oontona.                                                                                     |                 |                                                                                                    |
|----------------------------------------------------------------------------------------------|-----------------|----------------------------------------------------------------------------------------------------|
| Rechercher une liste pour COLLEGE                                                            |                 | Recherchez ici Q                                                                                      |
| TEST<br>INFORMATIONS<br>Date limite de passage des commandes le 16 avril 2<br>En savoir plus | 021 Le colis se | INFORMATIONS DE RETRAIT<br>era à retirer au collège <sub>Test le</sub> 25 juin 2021<br>En savoir plus |
| LISTE 3EME LATIN<br>BEAUCOUZÉ<br>COLLÈGE TEST                                                |                 | LISTE 3EME<br>BEAUCOUZÉ<br>COLLÈGE TEST<br>BEAUCOUZÉ                                                  |
|                                                                                              |                 | COLLÈGE TEST                                                                                          |
| LISTE 4EME LATIN<br>BEAUCOUZÉ<br>COLLÈGE TEST Voir                                           | Xxxc FACILE     | LISTE 4EME<br>BEAUCOUZÉ<br>COLLÈGE TEST<br>Voir le détail                                             |
|                                                                                              |                 |                                                                                                    |
| LISTE SEME LATIN<br>BEAUCOUZÉ<br>COLLÈGE TEST Voir                                           | Xux C FLOLE     | LISTE 5EME<br>BEAUCOUZÉ<br>COLLÈGE TEST Voir le détail                                                |
|                                                                                              |                 |                                                                                                    |
| LISTE 6EME<br>BILANGUE<br>BEAUCOUZÉ<br>COLLÈGE TEST                                          | Rxx C           | LISTE 6EME<br>BEAUCOUZÉ<br>COLLÈGE TEST<br>Voir le détail                                             |
|                                                                                              |                 |                                                                                                    |
| KIT CALCULATRICE<br>BEAUCOUZÉ<br>COLLÈGE TEST Voir                                           | Xux C           | KIT TRACAGE<br>BEAUCOUZÉ<br>COLLÈGE TEST                                                              |
|                                                                                              | /               |                                                                                                    |

Vous pouvez cliquer sur le caddie correspondant au panier souhaité.

Une nouvelle fenêtre s'affiche, et vous demande OBLIGATOIREMENT de noter <u>le nom et</u> prénom de l'enfant a qui est destiné le pack. Cette information est primordiale au moment du retrait du colis. Puis cliquez sur VALIDER ET AJOUTER AU PANIER.

## AJOUTEZ UN NOM ET PRÉNOM À VOTRE LISTE

X

Vous pouvez ajouter un commentaire sur cette ligne d'article (ex : classe, attribution de l'article à une personne, répartition des guantités aux différents interlocuteurs, ...)

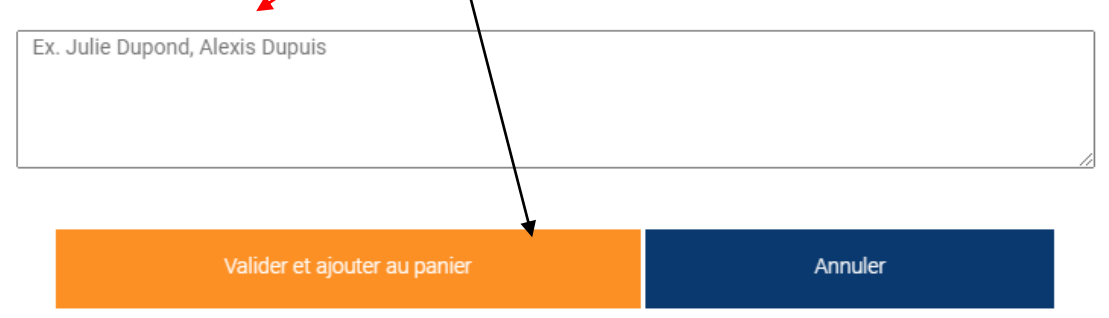

Une nouvelle fenêtre s'affiche et vous propose soit, de VOIR MON PANIER, si vous avez terminé, ou de CONTINUER MES ACHATS, si vous avez d'autres enfants, et donc d'autres

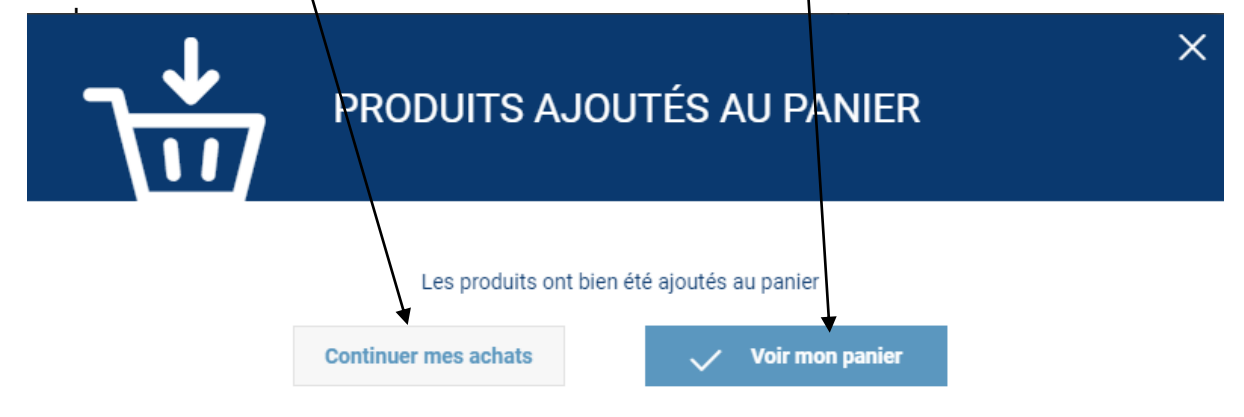

Vous pouvez choisir un nouveau pack, d'un autre niveau, ou du même niveau que le premier si vous avez un autre enfant du même niveau.

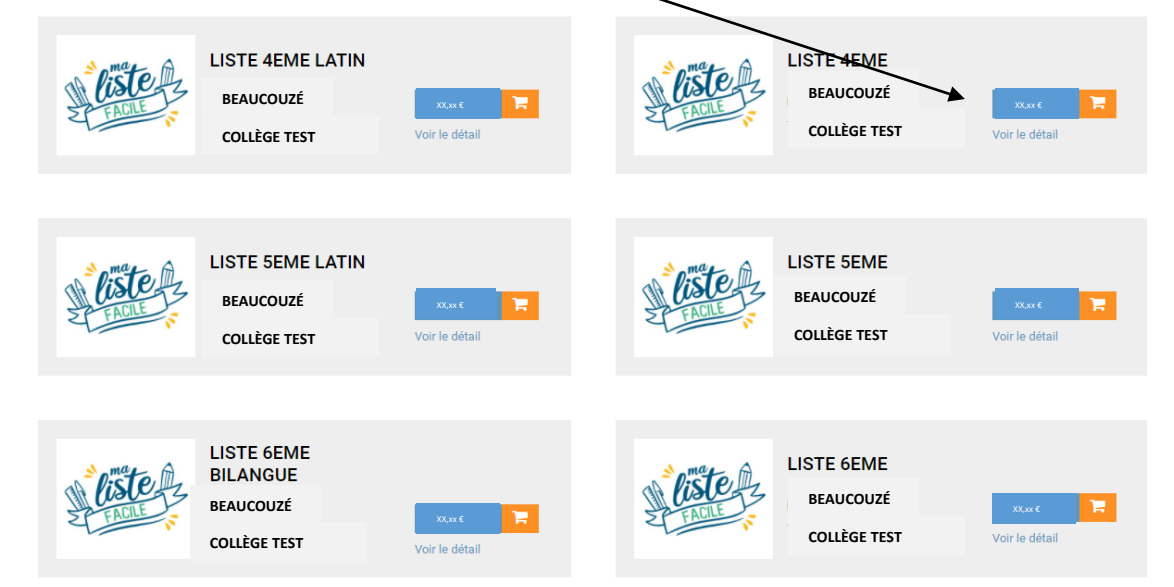

La fenêtre qui vous demande **OBLIGATOIREMENT** de noter le nom et prénom de l'enfant a qui est destiné le pack s'affiche à nouveau. Cette information est primordiale au moment du retrait du colis.

Cette fenêtre s'affiche à nouveau, si vous avez terminé les commandes de vos packs, vous pouvez cliquer sur VOIR MON PANIER.

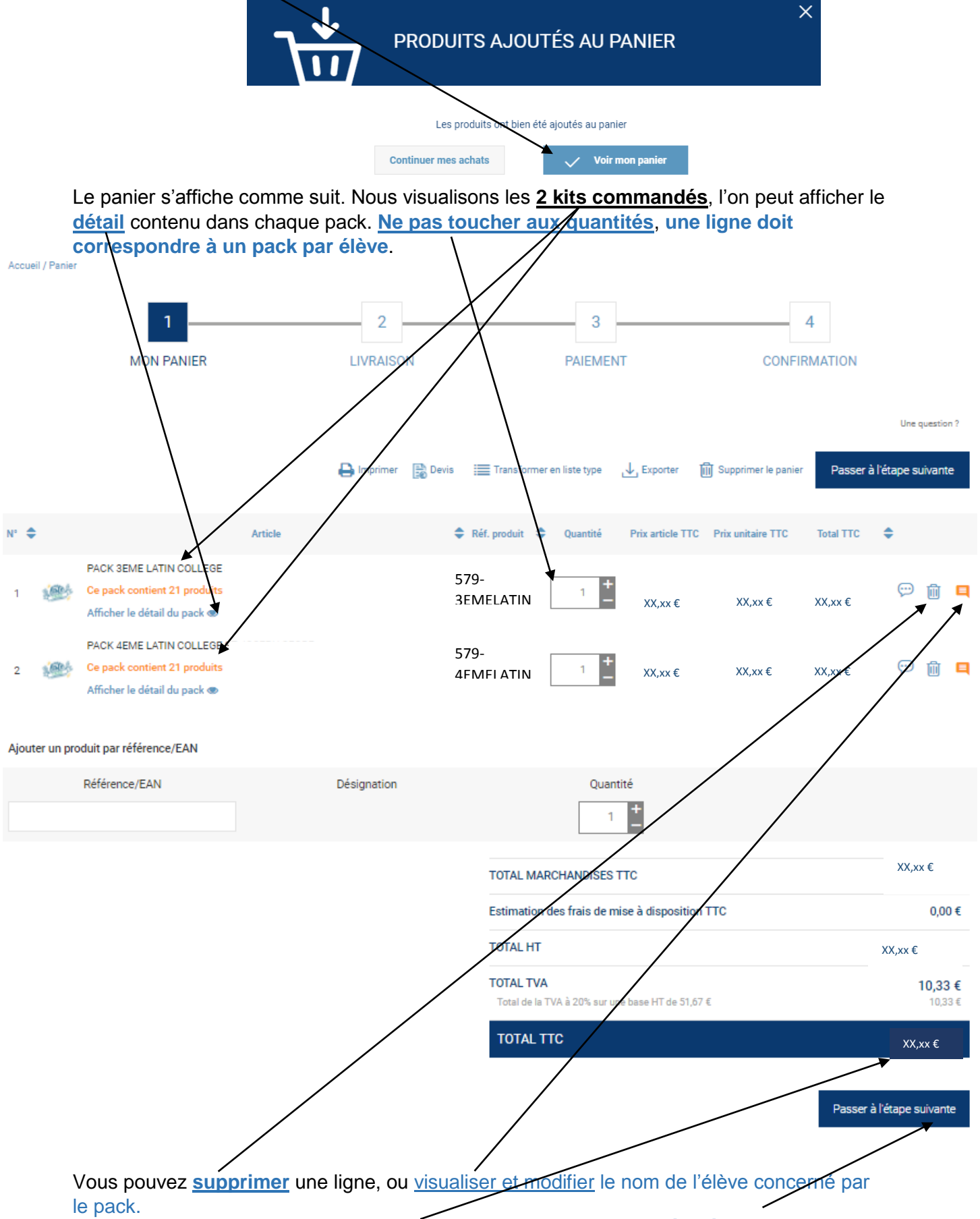

Vous visualisez le total TTC de votre panier. Cliquez sur PASSEZ À L'ÉTAPE SUIVANTE.

Vous êtes maintenant à l'étape 2 de la validation du PANIER, à savoir LIVRAISON.

Sélectionnez le lieu de retrait de vos packs.

Selon le choix des établissements, dans <u>le menu déroulant</u>, vous pourrez avoir accès à votre établissement scolaire, comme lieu de tetrait, ou un magasin affilié.

Si le mode de retrait choisi par votre établissement, est un magasin, le magasin affilié à votre établissement, vous a d'ores et déjà communiqué par votre collège.

| 1                                                                                                    | 2                                                  | 3                                                                                                    | 4                                                                                                    |
|----------------------------------------------------------------------------------------------------|----------------------------------------------------|----------------------------------------------------------------------------------------------------|----------------------------------------------------------------------------------------------------|
| MON PANIER                                                                                                    | LIVRAISON                                          | PAIEMENT                                                                                                    | CONFIRMATION                                                                                          |
| ⊇ Imprimer ↓ Exporter                                                                                                    |                                                    |                                                                                                    | Passer à l'étabe suivante                                                                             |
| Addifier l'adresse de livraison                                                                                                    |                                                    |                                                                                                    |                                                                                                    |
| nisissez votre mode de livraison                                                                                                    |                                                    |                                                                                                    | $\mathbf{X}$                                                                                          |
| Retrait chez votre distributeur                                                                                                    |                                                    |                                                                                                    |                                                                                                    |
| MAJUSCULE BEAUCOUZE                                                                                                    |                                                    |                                                                                                    | •                                                                                                    |
| MAJUSCULE GROUPE DELTA OUEST ANGERS<br>C.A DE L'HOIRIE<br>Avenue Prosper Guilhem<br>49070 BEAUCOUZE<br>Tél. +33241091919<br>Horaires d'ouverture<br>Horaires de retrait : Du lundi au samedi de 8H3<br>Scolaire collèges | 30 à 12H30 et de 13H30 à 19h Le Sam                | edi de 9h30 à 12h30 et de 14h à 18h A pai                                                                                                    | 0,00 €<br>rtir du 1er juillet : retrait des packs                                                     |
|                                                                                                    |                                                    |                                                                                                    |                                                                                                    |
| M/PRÉNOM DE LÉLÈVE *                                                                                                    |                                                    | OTAL MARCHANDISES TTC                                                                                                    | XX,xx €                                                                                               |
| M/PRÉNOM DE L'ÉLÈVE *                                                                                                    | T                                                  | OTAL MARCHANDISES TTC<br>rais de mise à disposition TTC                                                                                                    | XX,xx €<br>0,00 €                                                                                     |
| M/PRÉNOM DE L'ÉLÈVE *                                                                                                    |                                                    | OTAL MARCHANDISES TTC<br>rais de mise à disposition TTC<br>OTAL HT                                                                                                    | XX,xx €<br>0,00 €<br>XX,xx €                                                                          |
| M/PRÉNOM DE L'ÉLÈVE *                                                                                                    |                                                    | OTAL MARCHANDISES TTC<br>rais de mise à disposition TTC<br>OTAL HT<br>OTAL TVA<br>Total de la TVA à 20% sur une base HT de 51,67 f                                            | XX,xx €<br>0,00 €<br>XX,xx €<br>10,33 €<br>10,33 €                                                    |
| M/PRÉNOM DE LÉLÈVE *                                                                                                    |                                                    | OTAL MARCHANDISES TTC<br>rais de mise à disposition TTC<br>OTAL HT<br>OTAL TVA<br>Total de la TVA à 20% sur une base HT de 51,67 (<br>TOTAL TTC                               | ××,xx €<br>0,00 €<br>××,xx €<br>10,33 €<br>10.33 €<br>××,xx €                                         |
| M/PRÉNOM DE L'ÉLÈVE *                                                                                                    |                                                    | OTAL MARCHANDISES TTC<br>rais de mise à disposition TTC<br>OTAL HT<br>OTAL TVA<br>Total de la TVA à 20% sur une base HT de 51,67 f<br>TOTAL TTC                               | XX,xx €<br>0,00 €<br>XX,xx €<br>10,33 €<br>10,33 €<br>XX,xx €                                         |
| M/PRÉNOM DE LÉLÈVE *                                                                                                    |                                                    | OTAL MARCHANDISES TTC<br>rais de mise à disposition TTC<br>OTAL HT<br>OTAL TVA<br>Total de la TVA à 20% sur une base HT de 51,67 <del>(</del><br>TOTAL TTC                    | XX,xx €         0,00 €         XX,xx €         10,33 €         10,33 €         XX,xx €                |
| M/PRÉNOM DE L'ÉLÈVE * N/PRÉNOM DU REPRÉSENTANT * marque Vous devez obligatoirem que le nom du représent                                                                                                    | nent noté le nom du ou<br>tant légal de ou des élé | OTAL MARCHANDISES TTC<br>rais de mise à disposition TTC<br>OTAL HT<br>OTAL TVA<br>Total de la TVA à 20% sur une base HT de 51,67 4<br>TOTAL TTC<br>A Ajouter une pièce jointe | XX,xx €<br>0,00 €<br>XX,xx €<br>10,33 €<br>10,33 €<br>10,33 €<br>XX,xx €<br>Passer à l'étape suivante |

Vous êtes maintenant à l'étape 3 de la validation du PANIER, à savoir PAIEMENT.

Selon les établissements scolaires, les modes de règlements peuvent être :

- Chèque uniquement
- Carte bleue
- Chèque ou carte bleue

<u>Sélectionnez</u> le mode de paiement, cochez <u>ACCEPTEZ LES CGV (conditions générales</u> <u>de/ventes)</u>, puis cliquez sur <u>VALIDER LE PA EMENT</u>.

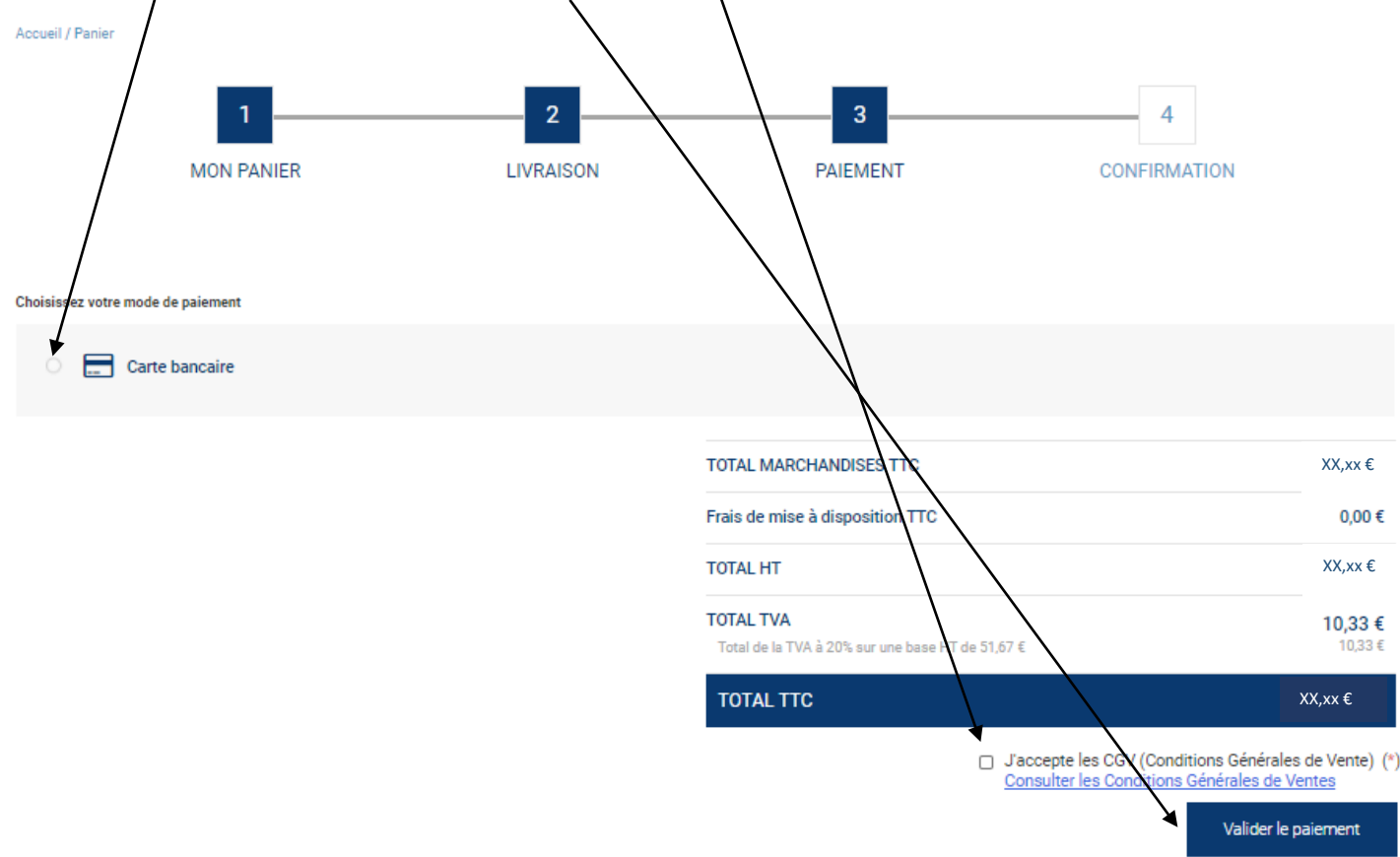

Si paiement par carte bleue, votre commande est tout de suite validée et transmise à nos services. Vous serez dirigé vers une page sécurisée de paiement en ligne.

En cas de paiement par chèque, merci de transmettre votre chèque à votre établissement en suivant les instructions communiquées. La commande ne sera prise en compte qu'à la réception du chèque.

Une fois l'étape paiement finalisée, votre commande est prise en compte, avec un n° de commande commençant par « A579-.... » vous est attribuée.

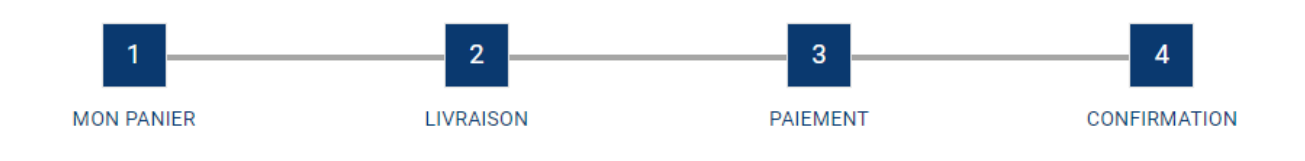

Votre commande numéro A579-00000102 a bien été créée en staging Pour toute question, veuillez contacter votre interlocuteur habituel